معلومات الى المرضى - محادثة عن طريق الفيديو مع الرعاية الصحية

1. قم بتنزيل تطبيق أي "Min Vård "App وذلك على موقع Google play أو على App Store أو على Store

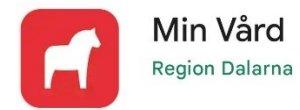

 عندما يكون طاقم العمل في الرعاية الصحية بدعوتك الى الزيارة، سوف تحصل على رسالة ألكترونية أي SMS مع الموعد والتاريخ:

مرحبا! أهلاً بك الى حيث محادثة أو بالأحرى زيارة عن طريق الفيديو وذلك مع مجلس مقاطعة Dalarna يوم الأحد 4 يونيو 2023 الساعة 08:00. قمْ بفتح تطبيقنا والدخول من أجل الوصول الى اللقاء. إنه ومن أجل تنزيل التطبيق والاتصال أو الوصول الى حيث الزيارة وذلك على الكومبيوتر، قمْ بزيارة:

https://dalarna.visibacare.com/dalarna/visits

3. انقر على الرابط في الرسالة النصية (الرسالة الالكترونية) وستصل إلى Mina ".
3 منوان المعني التطبيق. يمكنك أيضًا تسجيل الدخول عبر الكمبيوتر. ثم تقوم بإدخال عنوان الويب الموجود في الرسالة الالكترونية.

## **Mina ärenden** Logga in om du vill se dina på

Logga in om du vill se dina pågående ärenden

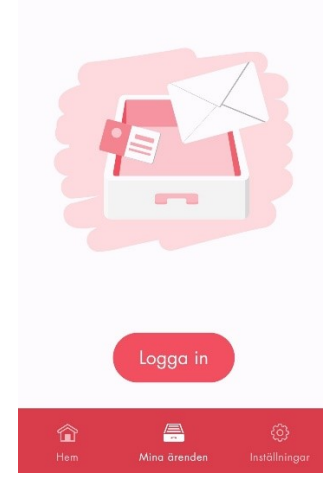

## 4. قم بالدخول بواسطة الهوية المصرفية أي Bank – ID أو بواسطة Freja + elD

| Logga in                                                   |  |
|------------------------------------------------------------|--|
| För att ta del av tjänsterna i appen<br>måste du logga in. |  |
| Mobilt<br>BankID                                           |  |
| Bankid<br>Bankid<br>På annan enhet                         |  |
| Freja elD+                                                 |  |

5. قمْ بالدخول 15 دقيقة قبل بدء الزيارة. انقرْ على "starta besök" أي ابدأ الزيارة فستكون في البهو أي اللوبي حيث هناك تقوم باختبار كاميرتك، الميكرفون، الصوت والاتصال الخاص بالانترنيت.

- انتظر في البهو إلى حين القائم بالرعاية الصحية يبدأ بالشروع في الزيارة.
  - 7. يتم الدفع عن طريق الفاتورة التي سيتم إرسالها إلى المنزل التابع لك.

## هناك معلومات أكثر على الموقع 1177.se:

https://www.1177.se/Dalarna/om-1177/nar-du-loggar-in-pa-1177.se/det-har-kan-du-gora-nar-du-loggat-in/kontakta-varden-pa-natet/digital-vardcentral/

هنا بمستطاعك مشاهدة فلم حول كيفية سير الزيارة عن طريق الفيديو:

https://www.youtube.com/watch?v=V5wv\_KcRMIg&feature=youtu.be